# accruent

### **Psiterra** | Knowledge Base Article

### **Reports - Error When Filtering on an Extended Attribute**

#### Question:

When running a report in Business Intelligence, an error occurs. "Error when answering the prompt. Please review your answer(s)." Nothing appears to be incorrect, why is this error occurring?

#### Answer:

If all required prompts are completed and you are receiving this error, then most likely this is due to filtering on an Extended Attribute using the "Select" option. Business Intelligence requires Extended Attribute filters to use the "Qualify" function to process the request.

#### To reproduce the issue:

To filter on an EA (Extended Attribute), navigate to a filter prompt. Expand the "Extended Attributes" Folder (1) and select an EA from the drop down list (2). In this example we have selected EA "Lock form attribute 1". Select the arrow (3) to move the EA to the selected column to filter. It will automatically display in the "Select" function (4).

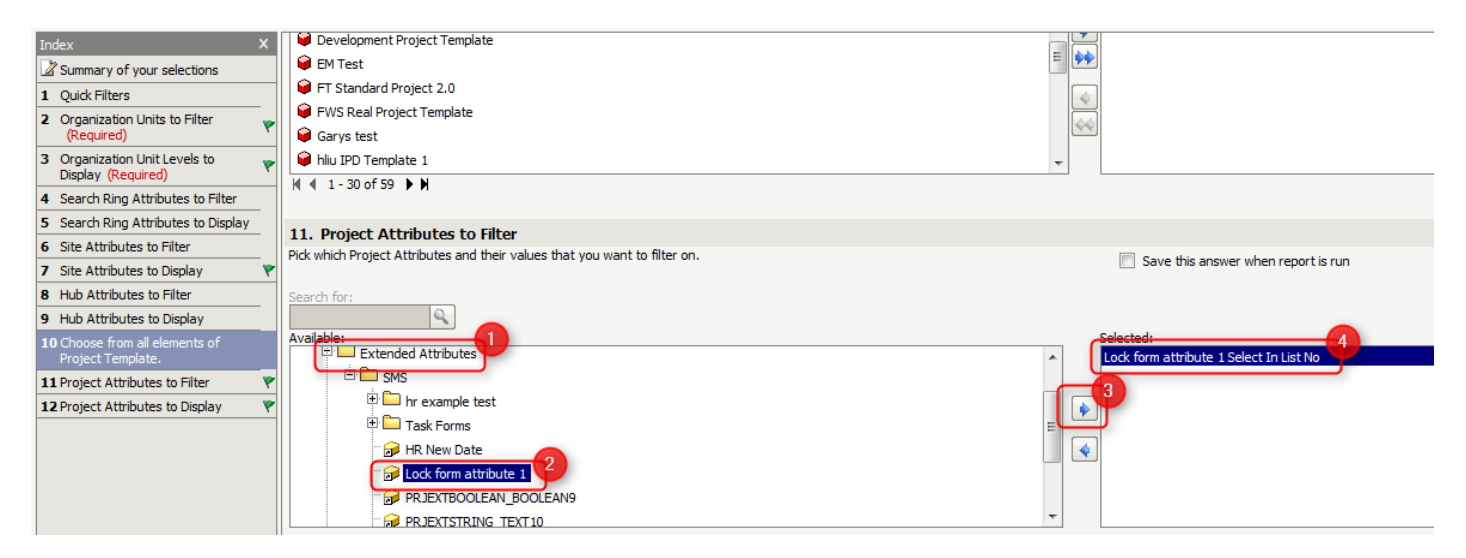

## accruent

If you run the report as displayed above with "Select" you will receive the following highlighted error:

| Error when answering the prompt. Pleas                                                                                                    | se review your answer(s).                                                                                                    |
|----------------------------------------------------------------------------------------------------|----------------------------------------------------------------------------------------------------|
| Index     X       Summary of your selections     I       Quick Filters     Image: Comparization Units to Filter (Required)       Grganization Unit Levels to Display (Required)       Gearch Ring Attributes to Filter       Search Ring Attributes to Display       Geste Attributes to Filter       Site Attributes to Display       Hub Attributes to Filter | 1. Quick Filters         Choose from Quick Filters for the Project level.         Available:         My Search Rings         My Sites         Site Non-Primary Sites Only         Site Primary Sites Only         My Projects |
| 9 Hub Attributes to Display<br>10 Choose from all elements of                                                                                                    | 2. Organization Units to Filter (Required) Pick which Organization Units you want to filter on.                                                                                                    |
| Project Template. 11 Project Attributes to Filter                                                                                                    | Search for:                                                                                                    |

#### **Resolution:**

Scroll back to the filter prompt and click on "Select" (5) then choose "Qualify" (6).

| g the prompt. Please review your answer(s). |                                                                            |                        |  |                                     |                                                                             |  |
|---------------------------------------------|----------------------------------------------------------------------------|------------------------|--|-------------------------------------|-----------------------------------------------------------------------------|--|
| x<br>elections<br>to Filter                 | Colo Template     Colocation Workflow     Derek Prod Cert Template     M   | te Dos                 |  | <b>↓</b>                            |                                                                             |  |
| evels to 🛛 🤊                                | 11. Project Attributes                                                     | to Filter              |  |                                     |                                                                             |  |
| tes to Filter<br>tes to Display             | Pick which Project Attributes and their values that you want to filter on. |                        |  | Save this answer when report is run |                                                                             |  |
| lter                                        | Search for:                                                                |                        |  |                                     |                                                                             |  |
| ilter<br>isplay<br>nents of                 | Available:<br>Core Attributes<br>Extended Attrib                           | ites                   |  |                                     | Selected:<br>Lock form attribute 1 Select in List 6 17<br>Qualify<br>Select |  |
| o Filter<br>o Display 🏾 🎙                   |                                                                            | ole test<br>ms<br>Date |  |                                     |                                                                             |  |
|                                             |                                                                            | n attribute 1          |  | -                                   |                                                                             |  |

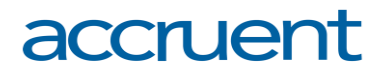

To enter a restriction for the EA to filter on, click "Value" (7). You can either enter the value, or select "Browse Values" (8) to choose from an existing list of values.

|                                         | elected:                                   |  |
|-----------------------------------------|--------------------------------------------|--|
| <ul><li>↓</li><li>↓</li><li>↓</li></ul> | Enter value:<br>Browse values<br>OK Cancel |  |
|                                         |                                            |  |

If browsing the existing values, locate the value you want to filter on and move it to the right column (9) and then select "Ok" (10).

|   | Search for:  | se Classic de C |          |
|---|--------------|-----------------|----------|
|   | Available:   | Selected:       |          |
|   | <b>e</b>     | 📦 No 🤎          |          |
|   | 🔓 Yes        | 4               |          |
| 4 |              |                 |          |
| - |              | φφ              |          |
|   |              |                 |          |
|   |              |                 |          |
|   |              | ×               |          |
|   |              | 44              |          |
|   |              |                 |          |
|   |              |                 | _        |
|   |              |                 | <b>T</b> |
|   | 1 - 3 of 3   |                 |          |
|   | Enter values |                 |          |
|   |              | OK Cancel       |          |
|   |              | Cancel          |          |

Now the statement is ready to pull a successful report.